## 普通话测试费缴费操作指南

- 使用用型
  使用用型
  使用用型
  使用用型
  使用用型
  使用用型
  使用用型
  使用用型
  使用用型
  使用用型
  使用用型
  使用用型
  使用用型
  使用用型
  使用用型
  使用用型
  使用用型
  使用用型
  使用用型
  使用用型
  使用用型
  使用用型
  使用用型
  使用用型
  使用用型
  使用用型
  使用用型
  使用用型
  使用用型
  使用用型
  使用用型
  使用用型
  使用 型
  使用 型
  使用 型
  使用 型
  使用 型
  使用 型
  使用 型
  使用 型
  使用 型
  使用 型
  使用 型
  使用 型
  使用 型
  使用 型
  使用 型
  使用 型
  使用 型
  使用 型
  使用 型
  使用 型
  使用 型
  使用 型
  使用 型
  使用 型
  使用 型
  使用 型
  使用 型
  使用 型
  使用 型
  使用 型
  使用 型
  使用 型
  使用 型
  使用 型
  使用 型
  使用 型
  使用 型
  使用 型
  使用 型
  使用 型
  使用 型
  使用 型
  使用 型
  使用 型
  使用 型
  使用 型
  使用 型
  使用 型
  使用 型
  使用 型
  使用 =
  使用 =
  //>
  //>
  //>
  //>
  //>
  //>

  </th/
- 1、登录华侨大学主页:<u>www.hqu.edu.cn</u>,点击主页左侧"学生缴费"

2.进入华侨大学收费平台页面,点击"用户登录",

| 05-18          | <b>31知公告 用户指南</b><br>关于対各学校正开放收费市场功能的通知      | ⑧ 用户登录   |
|----------------|----------------------------------------------|----------|
| 09-21<br>09-15 | 关于收费平台学生激费印刷校统一纷纷认证的通知<br>关于他进程成需要000平代改革的通知 | 🗼 临时收费入口 |
|                |                                              | (言) 单位查询 |

3、可以选择"账号登录/动态码分录/扫码登录"方式

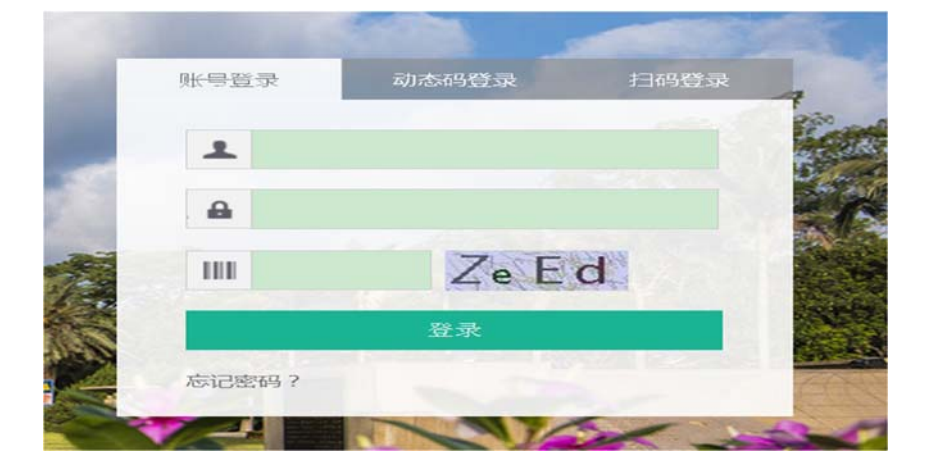

4、登录后,点击左侧"自助缴费"

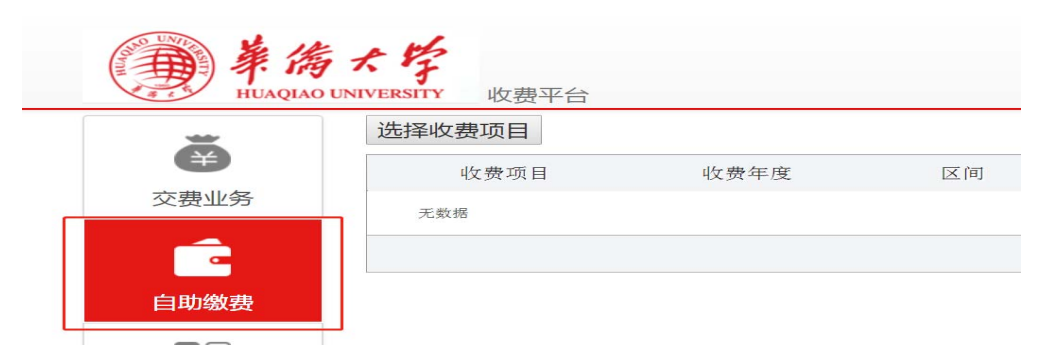

5、点击"选择收费项目"

|      | 选择收费项目 |      |    |
|------|--------|------|----|
| (¥)  | 收费项目   | 收费年度 | 区间 |
| 交费业务 | 无数据    |      |    |
|      |        |      |    |

6、收费项目选择"普通话测试费",缴款单位不用填写

| 白 | 肋缴费 |  |
|---|-----|--|
| Ħ | 功场贷 |  |

| 收费项目:   | 请选择    ▼ |
|---------|----------|
| 收费年度区间: | -        |
| 本次缴费金额: | -        |
| 缴款单位:   |          |
| 收费方式:   | 网银▼      |
|         | 支付返回     |

7、点击"支付"选择微信、支付宝等方式支付。